## SOFTVALE Automação Comercial e Assistência Técnica Rua 27, 298 –Pedro Raimundo, Petrolina-PE 87 99171-7095 | 98871-5383

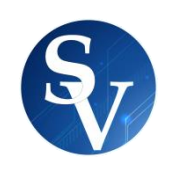

## LANÇAR NOTA FISCAL DE COMPRAS

**1.** Baixe o XML da NFE no site **FSIT** 

2.No sistema GFIL, clique no icone COMPRAS.

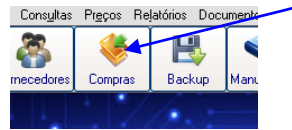

3. Na janela seguinte clique EM INCIAR COMPRA, depois var em OPÇÕES, e em seguida clique em IMPORTAR NFE DE AQUIVO XML.

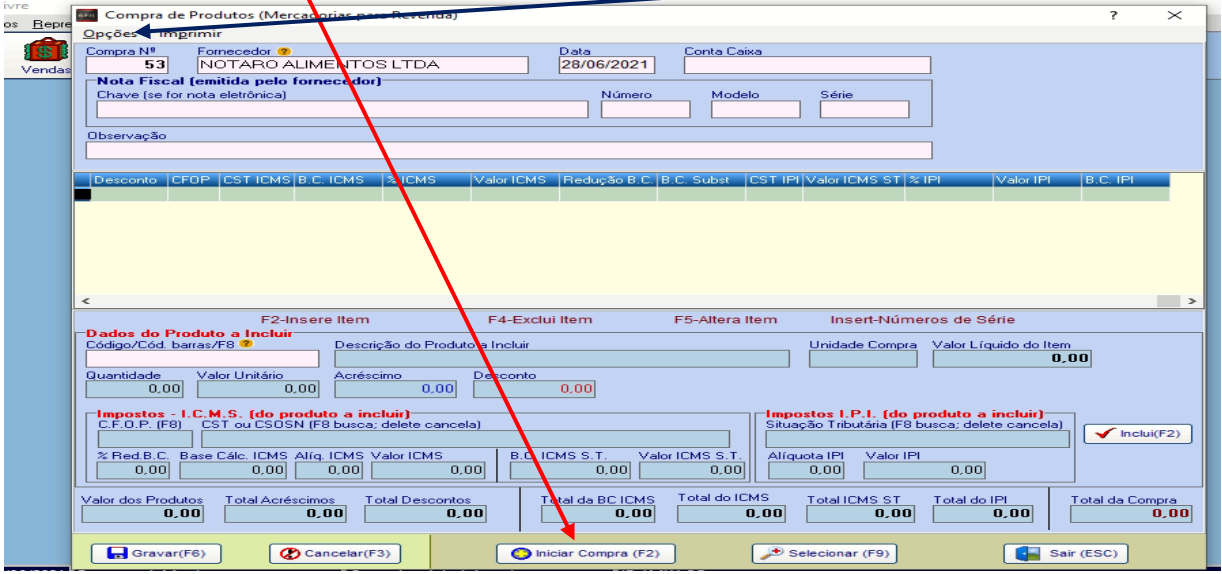

4. Na proxima janela clique ANALISEI OS ALERTAS e em seguida em financeiros clique em EU VOU INFORMAR e clique em CONFIRMAR IMPORTAÇÃO

| Provide Lepre Opções Imprimir                                                                                                    |                |
|----------------------------------------------------------------------------------------------------|----------------|
| Compra Nº Fornecedor @ Data Conta Caixa 53 NOTARO ALIMENTOS LTDA 28/06/2021                                                                                                    |                |
| 💤 🖬 Importação de Arquivo XML para compra de Produtos                                                                                                    | ? ×            |
| Ados da NFe Selecionada         Emissão           N0maro         Modelo         Série         Emissão           177864         55         4         23/06/2021           Chave da NFe         Fornecedor         Fornecedor           2621-0601-6826-9500-4000-1778-6416-0509-0138         NOTARO ALIMENTOS LTDA         Enternada                                                                                                    |                |
| DBSERVACOES<br>1) Para "huscoes<br>1) Para "huscoes                                                                                                    |                |
|                                                                                                    | lor Unitário B |
| Cost-rome: Description of the cost of the cost of the  | 8,1400         |
| 10192 STEAK DE FRANGO NATTC KG 5106 227 STEAK DE FRANGO NATTC UN 1102 6,0000                                                                                                    | 12,2400        |
|                                                                                                    | <b>*</b> ,     |
| ALERTAS Conternational Conternation Conternation Conterna | ar Importação  |
| NCDNSISTENCIAS DETECTADAS<br>U Parece haver produto(s) avia unidade de comerc. de seu fornecedor difere da unidade no GFIL. Pode ser necessário<br>lerar a quantidade e valor do tem.                                                                                                    | ncelar (ESC)   |
| Analisei os alertas e inconsistências acima                                                                                                    |                |
|                                                                                                    | 0,00           |

5. Na proxima janela clique em SIM

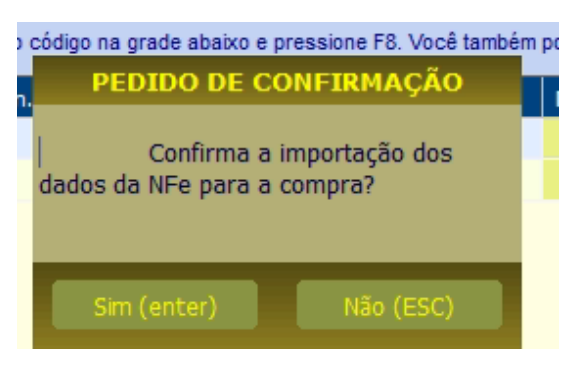

## SOFTVALE Automação Comercial e Assistência Técnica Rua 27, 298 –Pedro Raimundo, Petrolina-PE 87 99171-7095 | 98871-5383

6. Na proxima janela em **CONTA CAIXA**, tecle C e enter para selecionar a palavra **COMPRAS**. Depois clique em **GRAVAR**.

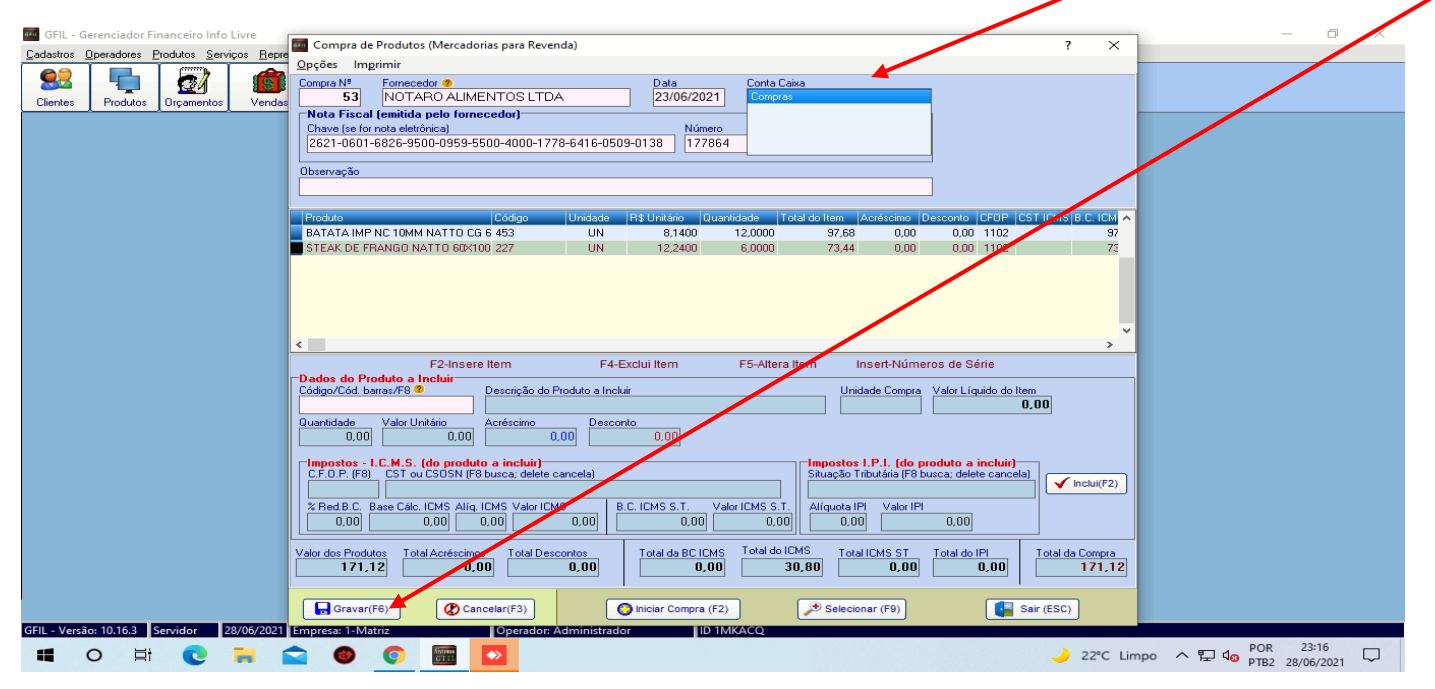

## 7. Agora clique em FINALIZAR COMPRA.

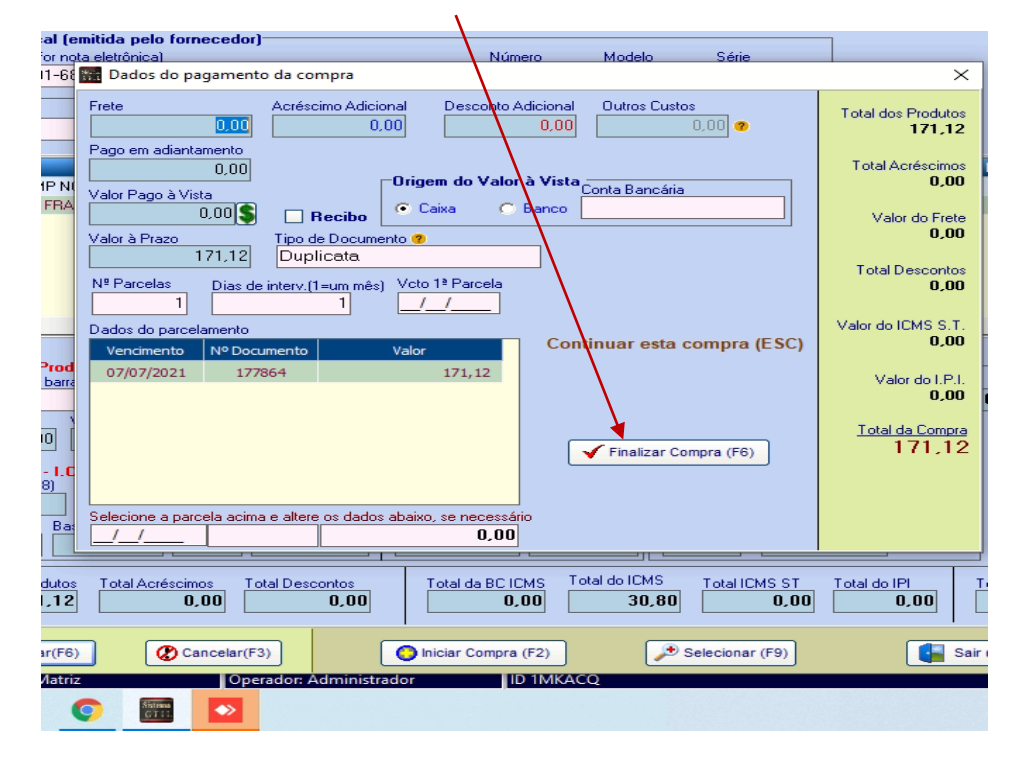

8. Clique em **SIM** para CONFIRMAR.

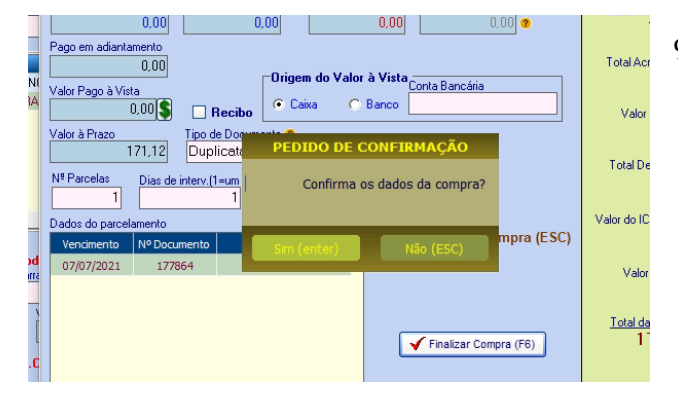

9. Pode fechar a janela a NOTA foi lançada.

| (emitida pelo romec<br>nota eletrônica) | edorj           |               | N                           | úmero M              | odelo        | Série  |          | ]         |         |      |
|-----------------------------------------|-----------------|---------------|-----------------------------|----------------------|--------------|--------|----------|-----------|---------|------|
| 2534-9900-0162-550                      | 10-4000-9927    | 7-7919-8652   | -5210 9                     | 92779 5              | 5            | 4      |          |           |         |      |
|                                         |                 |               |                             |                      |              |        |          | _         |         |      |
|                                         |                 |               |                             |                      |              |        |          | 1         |         |      |
|                                         |                 |               |                             |                      |              |        |          |           |         |      |
|                                         | Código          | Unidade       | R\$ Unitário                | Quantidade           | Total do Ite | m Aci  | éscimo [ | esconto   | CFOP    | CST  |
| UCH CASTRADOS CAP                       | 432             | UN            | 1,850                       | 20,0000              | 3            | 7,00   | 0,00     | 0,00      | 1102    |      |
| UCH CASTRADOS PER                       | 433             | UN            | 1,850                       | 0 20,0000            | 3            | 7,00   | 0,00     | 0,00      | 1102    |      |
| UCH ADULTO ATUM 8                       | 434             | UN            | 1,850                       | D 40,0000            | 7            | 4,00   | 0,00     | 0,00      | 1102    |      |
| UCH ADULTO CARNE                        | 435             |               | 61                          |                      |              | .00    | 0,00     | 0,00      | 1102    |      |
| UCH ADULTO SALMAD                       | 436             |               | 51                          | JCESSO               |              | .00    | 0,00     | 0,00      | 1102    |      |
| UCH FILHOTE CARNE 437                   |                 |               | Os dados foram gravados com |                      |              | ,00    | 0,00     | 0,00      | 1102    |      |
| DUCH RP ADULTO COF 438                  |                 | SUCOSS        |                             |                      |              | .60    | 0,00     | 0,00      | 1102    |      |
|                                         |                 | 300635        | <b>.</b>                    |                      |              |        |          |           |         |      |
| F2-Insere I                             | tem             |               |                             |                      |              | Ins    | ert-Núme | ros de Sé | rie     |      |
| iduto a Incluir                         |                 |               | Dregelase                   | auslauer tools ear   | opptiquar 2  |        |          |           |         |      |
| rras/F8 🙎 🛛 🛛                           | lescrição do Pr | oduto a miciu | riessione                   | rquarquer teola para | roominuar2   | Unidad | e Compra | Valor Líg | uido do | ltem |
|                                         |                 |               |                             |                      |              |        |          |           |         | 0,0  |
| Valor Unitário A                        | créscimo        | Descon        | :0                          |                      |              |        |          |           |         |      |
| 0.00                                    | 0.1             | 00            | 0.00                        |                      |              |        |          |           |         |      |